### Інструкція з подання заявки на програму мікрофінансування бізнесу ветеранів та членів їхніх родин

Для подання заявки на відшкодування коштів для початку необхідно пройти реєстрацію в CRM системі фонду. Якщо ж ви вже зареєстровані в системі, то можете перейти відразу до етапу подачі заяви.

Для реєстрації необхідно натиснути на кнопку "Зареєструватися" та внести необхідні для реєстрації дані.

|                                                 | Вхід в                                           | систему                      |                                                                            |
|-------------------------------------------------|--------------------------------------------------|------------------------------|----------------------------------------------------------------------------|
|                                                 |                                                  |                              | З поверненням!                                                             |
|                                                 | Пароль                                           | Ø                            | Введіть, будь ласка, свої дані, щоб<br>продовжити користування Вебпорталом |
|                                                 | Забул                                            | и пароль?                    | Зареєструватися                                                            |
|                                                 | ye                                               | зити                         | Реєстрація                                                                 |
|                                                 | _                                                | • Заявник () Експ            | терт E-mail*<br>test_applicant@gmail.com                                   |
| Віта<br>Введіть, будь лас<br>продовжити користу | ЄМО!<br>жа, свої дані, щоб<br>ування Вебпорталом | <sup>ім'я*</sup><br>Катерина | Пароль*                                                                    |
| Уві                                             | йти                                              | Прізвище*<br>Яковлева        | Повторіть пароль*                                                          |
|                                                 |                                                  |                              | Зареєструватися                                                            |

Після проходження реєстрації на надану вами електронну пошту буде надіслане повідомлення для підтвердження. Необхідно буде пройти по посиланню наданому в листі.

\*Якщо після реєстрації ви не отримали відповідне повідомлення, просимо пройти повторну реєстрацію, щоб перевірити правильність введеної електронної пошти, перевірити "Спам" або написати на відповідну пошту фонду з відповідною проблемою.

#### The Ukrainian Veterans Foundation

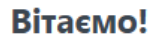

Шановна/ий Катерина

Дякуємо, що зареєструвались на веб-порталі Українського ветеранського фонду. Щоб завершити процес, нам потрібно переконатися, що ця електронна адреса належить саме вам. Натисніть посилання нижче, щоб підтвердити вашу адресу електронної пошти:

Підтвердити обліковий запис

Після успішного підтвердження електронної пошти, заходимо в наш особистий кабінет. При першому вході необхідно буде підтвердити ознайомлення з Положенням Українського ветеранського фонду. Після цього буде можливість перейти далі.

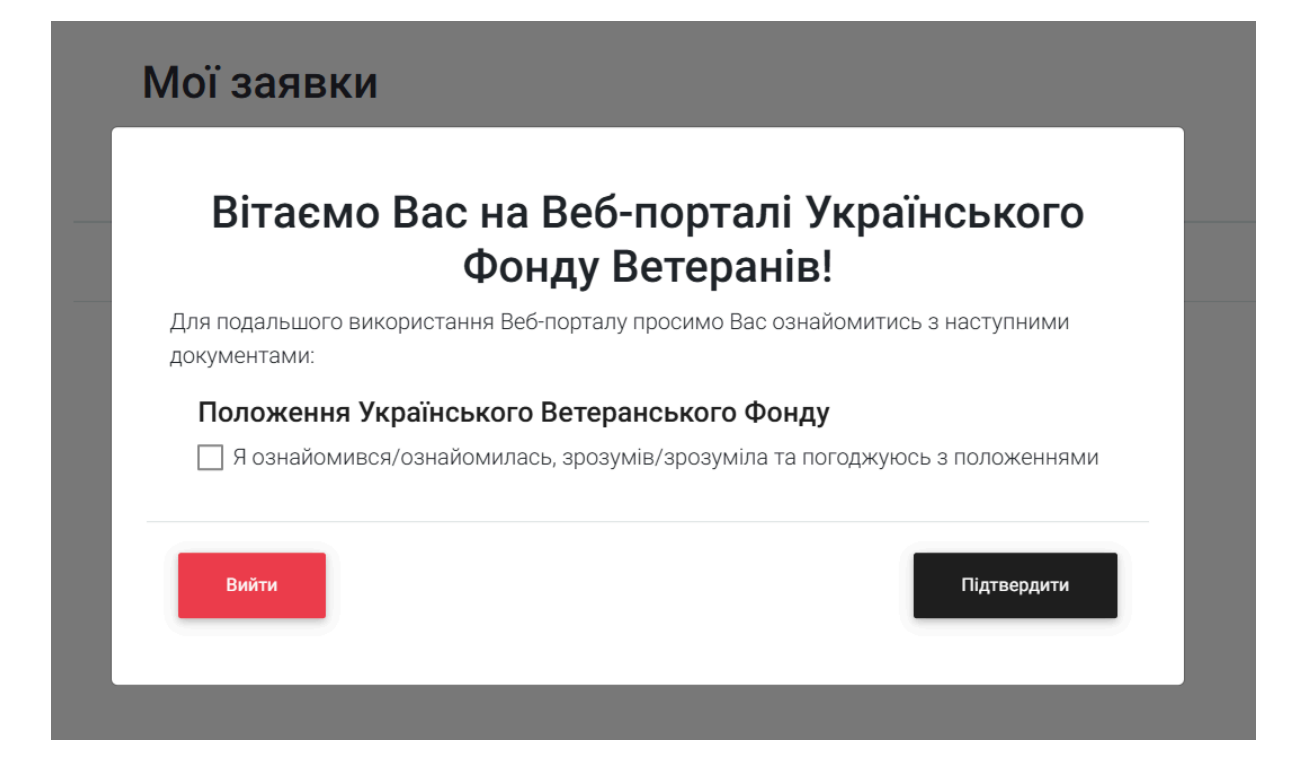

Далі необхідно заповнити дані профілю. Для цього переходимо у вкладку Профіль. Заповнюємо всі необхідні дані. Після коректно внесення даних, можемо побачити, що знак оклику зміниться на галочку.

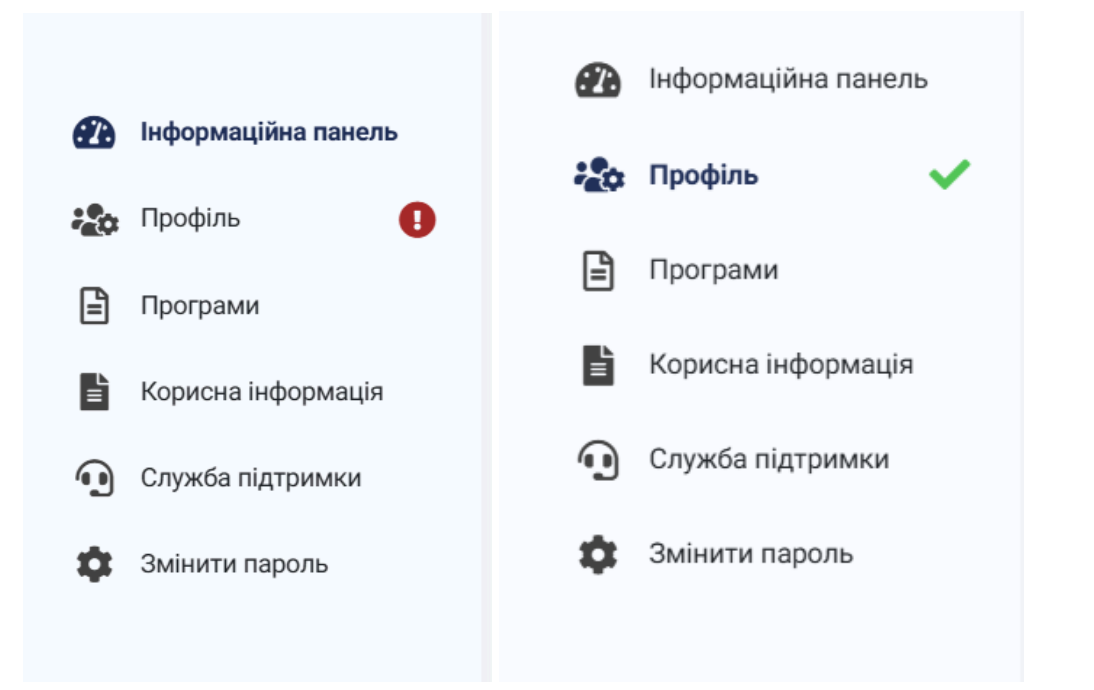

#### Профіль

|                  | ыкя*<br>Катерина          | E-mail<br>test_applicant@gmail.com | Контактний телефон*<br>+38(000)-000-00-00 |
|------------------|---------------------------|------------------------------------|-------------------------------------------|
|                  | Прізвище*<br>Яковлева     | Індекс*<br>01001                   | Персональний IПН*<br>234567890            |
| Завантажити фото | По батькові*<br>Сергіївна | Адреса*<br>Хрещатик 01             |                                           |
| альні мережі     |                           |                                    |                                           |
| Facebook         |                           |                                    |                                           |
|                  |                           |                                    |                                           |

Тепер можемо перейти до подачі заявки. Для цього переходимо до вкладки Програми та обираємо відповідну програму "20000".

| Архівні програми                             |                                                                                                    |                                                                                                    |
|----------------------------------------------|----------------------------------------------------------------------------------------------------|----------------------------------------------------------------------------------------------------|
| рсні програми "                              | Варто"                                                                                                    |                                                                                                    |
|                                              |                                                                                                    |                                                                                                    |
| о почати власну<br>справу                    | Варто: шлях<br>відновлення                                                                                      | Варто 11.0                                                                                                    |
| початку: 06-03-2024<br>акінчення: 18-03-2024 | Дата початку: 24-07-2024<br>Дата закінчення: 09-08-2024                                                         | Дата початку: 08-10-2024<br>Дата закінчення: 18-10-2024                                                                                |
| Статус: Архів                                | Статус: Підписання<br>договорів                                                                                 | Статус: Подача документів                                                                                                    |
|                                              | Архівні програми<br>Средні програми "<br>справу<br>початку: 06-03-2024<br>кінчення: 18-03-2024<br>Статус: Архів | Архівні програми<br>рсні програми "Варто"<br>о почати власну<br>справу<br>початку: 06-03-2024<br>кінчення: 18-03-2024<br>Статус: Архів |

#### Інші програми підтримки

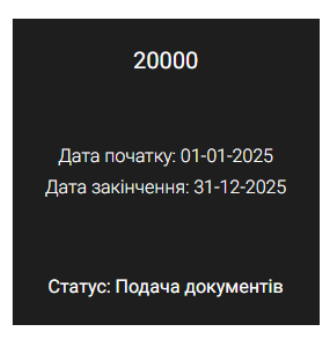

Заповнюємо всі необхідні поля та тиснемо "Зберегти" внизу форми.

| 2000     | 0                                                                                                    |
|----------|----------------------------------------------------------------------------------------------------|
| Заявка   | Документи                                                                                                    |
| ПІБ заяв | зника *                                                                                                    |
|          |                                                                                                    |
| Реєстра  | ційний номер облікової картки платника податків (РНОКПП) АБО серія та номер паспорта для осіб, які відмовились від присвоєння<br>Геораз релігійні переконання * |
| PHORI    | через релитият переконания                                                                                                    |
| Адреса   | реєстрації суб'єкта підприємницької діяльності *                                                                                                    |
| Область  | ▼                                                                                                    |
| Деталіза | ація Адреси реєстрації *                                                                                                    |
|          |                                                                                                    |
| Фактичн  | на адреса проживання *                                                                                                    |
| Область  |                                                                                                    |
|          | *                                                                                                    |

Переходимо до пункту "Документи", де можемо додати документи. Для цього тиснемо на "Завантажте файл" та обираємо відповідний документ.

# !Пам'ятайте, що файл, який завантажується, повинен бути у форматі : PDF!

Після того, як всі необхідні документи було додано натискаємо "Зберегти".

| Заявка                                            | Документи                                                                                                    |
|---------------------------------------------------|----------------------------------------------------------------------------------------------------|
| Докумен                                           | ти                                                                                                    |
| Докум                                             | иент, що посвідчує особу громадянина України (Копія паспорту особи, що подає заявку (всі сторінки)) *                                                                                                    |
| £                                                 | Завантажте файл                                                                                                    |
| Докум<br>або ін                                   | иента про набуття статусу підприємця фізичною особою (для фізичних осіб — підприємців) (Копія витягу з ЄДРПОУ<br>шого інформаційного ресурсу, що містить актуальні дані про ФОП заявника на момент подання заявки)                                                                                                    |
| £                                                 | Завантажте файл                                                                                                    |
| Докум                                             | иент про взяття на облік самозайнятої особи *                                                                                                    |
| £                                                 | Завантажте файл                                                                                                    |
| Докум<br>постр<br>(поме<br>докум<br>шлюб<br>адрес | иент, що підтверджує один із статусів ветерана війни, особи, яка має особливі заслуги перед Батьківщиною,<br>аждалого учасника Революції Гідності, члена сім'ї загиблого (померлого) ветерана війни, члена сім'ї загиблого<br>рлого) Захисника чи Захисниці України (обов'язково) (У випадку подання заявки членом сім'ї ветерана подаються<br>іенти, що підтверджують належність до члена сім'ї ветерана (такими документами можуть бути: свідоцтво про<br>, копії свідоцтва про народження та документів що підтверджують спільну реєстрацію з ветераном за однією<br>ою (копії паспортів заявника та ветерана або витягів про реєстрацію місця проживання, тощо) |

Після того, як ви заповнили та перевірили усі поля заявки, тиснемо на кнопку "Надіслати".

|            | Завантажте файл                                  |          |           |
|------------|--------------------------------------------------|----------|-----------|
|            | 1750163245-gjjaxyodqipn.pdf ×<br>Завантажте файл |          |           |
| видалити з | AABBKY                                           | ЗБЕРЕГТИ | НаДІСЛАТИ |

Також після надсилання, але ще до етапу підписання документів є можливість редагування заявки. Для цього необхідно натиснути "Відредагувати Заявку" і після внесення змін повторити кроки зі збереження та надсиланням заявки.

| Заяв                                            | ка Документи                                                                                                    |
|-------------------------------------------------|----------------------------------------------------------------------------------------------------|
| #1                                              | <b>Дата подачі:</b> 17-06-2025<br><b>341</b> Відредагувати Заявку                                                                                                    |
| ЗАЯ                                             | IBKA                                                                                                    |
|                                                 | Перейдемо до підписання документів                                                                                                    |
| Заявка                                          | Документи                                                                                                    |
| Документи                                       | ι<br>                                                                                                    |
| Докум                                           | ент, що посвідчує особу громадянина України (Копія паспорту особи, що подає заявку (всі сторінки)) *                                                                                                    |
| £                                               | 1750163196-5falvelxtywj.pdf                                                                                                    |
| Докум<br>інформ                                 | ента про набуття статусу підприємця фізичною особою (для фізичних осіб — підприємців) (Копія витягу з ЄДРПОУ або іншого<br>іаційного ресурсу, що містить актуальні дані про ФОП заявника на момент подання заявки)                                                                                                    |
| £                                               | 1750163203-1fna9njojigs.pdf                                                                                                    |
| Докум                                           | ент про взяття на облік самозайнятої особи *                                                                                                    |
| £                                               | 1750163212-hgujqogixtro.pdf                                                                                                    |
| Докумо<br>Револк<br>(обов'я<br>(таким<br>ресстр | ент, що підтверджує один із статусів ветерана війни, особи, яка має особливі заслуги перед Батьківщиною, постраждалого учасника<br>оції Гідності, члена сім'ї загиблого (померлого) ветерана війни, члена сім'ї загиблого (померлого) Захисника чи Захисниці України<br>ізково) (У випадку подання заявки членом сім'ї ветерана подаються документи, що підтверджують належність до члена сім'ї ветерана<br>и документами можуть бути: свідоцтво про шлюб, копії свідоцтва про народження та документів що підтверджують спільну<br>ацію з ветераном за однією адлесою (копії паспотії заявника та ветерана або витягія поо реєстрацію місця проживання. тошо) |

Тиснемо "Підписати" і зверху заявки з'являється форма для створення електронного підпису. Заповнюємо поля відповідно до наданих інструкцій та тиснемо на кнопку "Зчитати".

### Підписати файл за допомогою

| Електронного підпису | $\rightarrow$ |
|----------------------|---------------|
| Дія.Підпис - UA      | $\rightarrow$ |

Версія від 2025.02.05 13:00

Після зчитування перевіряємо інформацію та тиснемо "Далі".

Крок 2 з 4

## Перевірте дані

Що таке сертифікат?

Організація

РНОКПП

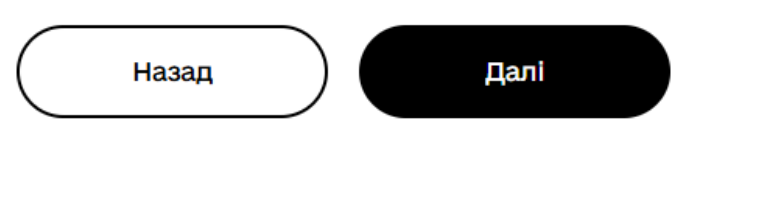

Версія від 2025.02.05 13:00

Після під'єднання електронного підпису тиснемо на кнопку "Підписати" біля кожного завантаженого файлу . Після успішного підпису можемо побачити позначку "Підписано".

| Заявка        | Документи                                                                                                |                                                                                                    |           |
|---------------|----------------------------------------------------------------------------------------------------|----------------------------------------------------------------------------------------------------|-----------|
| Докумен       | ги                                                                                                    |                                                                                                    |           |
| Доку          | иент, що посвідчує особу громадянина України (Копі                                                       | я паспорту особи, що подає заявку (всі сторінки)) *                                                              |           |
| £             | 1750163196-5falvelxtywj.pdf                                                                              | (1750163573-4sqqk1exkt91.signed.pdf                                                                              | Підписано |
| Доку<br>інфор | иента про набуття статусу підприємця фізичною осо<br>маційного ресурсу, що містить актуальні дані про Ф( | бою (для фізичних осіб — підприємців) (Копія витягу з ЄДРПОУ або іншого<br>ОП заявника на момент подання заявки) |           |
| £             | 1750163203-1fna9njojigs.pdf                                                                              |                                                                                                    | Іідписати |
| Доку          | иент про взяття на облік самозайнятої особи *                                                            |                                                                                                    |           |

Далі переходимо до пункта "Заявка", щоб переглянути та підписати саму заявку.

| 2000   | 0         |                                |                    |                  |  |  |
|--------|-----------|--------------------------------|--------------------|------------------|--|--|
| Заявка | Документи |                                |                    |                  |  |  |
|        |           | <b>Дата подачі:</b> 18-06-2025 |                    |                  |  |  |
|        | #1341     | Заявка очікує підпису          | Переглянути Заявку | Підписати Заявку |  |  |
|        |           |                                |                    |                  |  |  |
| ЗАЯВКА | ۱.        |                                |                    |                  |  |  |